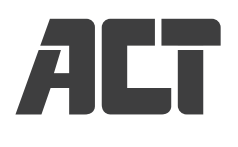

## Micro USB Bluetooth Receiver

Quick Install | Snel installeren | Installation rapide | Installazione rapida | Schnelle Installation | Instalación rápida | Instalação rápida | Gyors telepítés | Rychlá instalace | Hurtig installering | Hurtiginstallasjon | Snabbinstallation | Pika-asennus | Hitra namestitev | Γρήγορη εγκατάσταση | Бърза инсталация | Szybka instalacja AC6030

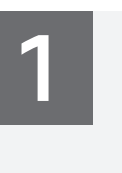

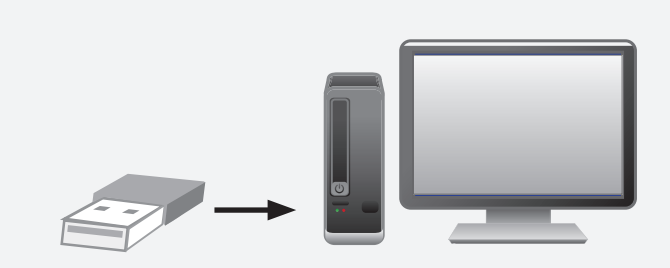

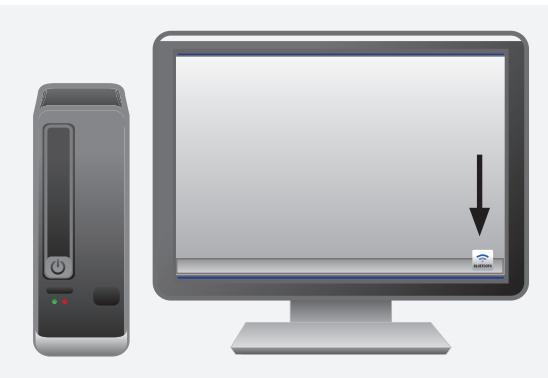

# 3

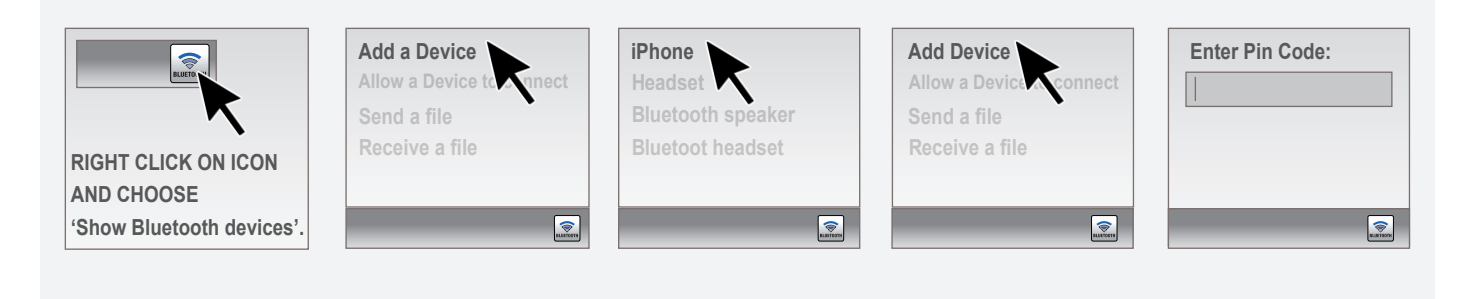

#### EN For service, manuals, firmware or updates visit www.act-connectivity.com

NL Voor service, handleidingen, firmware updates bezoekt u www.act-connectivity.com FR Pour l'entretien, les manuels, les mises à jour du firmware ou l'assistance, visitez www.act-connectivity. com IT Per servizi, manuali, aggiornamento firmware e supporto visitare www.act-connectivity.com DE Dienstleistungen, Handbücher, Firmware-Updates oder Support-Dienste werden unter www.actconnectivity.com angeboten ES Para obtener asistencia, manuales, actualizaciones de firmware o soporte, visite www.act-connectivity.com PT Para assistência, manuais, atualizações de firmware ou apoio técnico, visite www.act-connectivity.com HU Szerviz, kézikönyek, firmware-frissítések és támogatás ügvében látogasson el a következő oldalra: www.act-connectivity.com CZ Bezpečnostní informace můžete nalézt na adrese www.act-connectivity.com/safety NC Du finner sikkerhetsinformasjon på svkkerhedsoplysningerne på www.act-connectivity.com/safety NO Du finner sikkerhetsinformasjon på svw.act-connectivity.com/safety SE Du hitar säkerhetsinformation på www.act-connectivity.com/safety SF I Turvallisuustiedot lötytvät osoitteesta www.act-connectivity.com/safety SI Varnostne informacije so na voljo na naslovu www.act-connectivity.com/safety BC IIvapopapicc ασφάλειας στη διεύθυνση www.act-connectivity.com/safety PL informacje dotyczące bezpieczeństwa znajduja się pod adresem www.act-connectivity.com/safety PL informacje dotyczące bezpieczeństwa znajduja się pod

#### EN You can find safety information at www.act-connectivity.com/safety

NL Kijk op www.act-connectivity.com/safety voor de veiligheidsinformatie FR Vous pouvez trouver des informations portant sur la sécurité sur www.act-connectivity.com/safety IT È possibile trovare informazioni sulla sicurezza sul sito www.act-connectivity.com/safety IT È possibile trovare connectivity.com/safety FI Pode encontrar información de seguridad en www.actconnectivity.com/safety PT Pode encontrar informações relativas a segurança em www.actconnectivity.com/safety PT Pode encontrar informações relativas a segurança em www.actconnectivity.com/safety PT Pode encontrar informações relativas a segurança em www.actconnectivity.com/safety HU A biztonsági információkat a www.act-connectivity.com/safety oldalon találhatja meg CZ Bezpečnostní informace můžete nalézt na adrese www.act-connectivity.com/safety NO Du finner sikkerhetsinformasjon på www.act-connectivity.com/safety NO Du finner sikkerhetsinformasjon på www.act-connectivity.com/safety SE Du hittar säkerhetsinformation på www. act-connectivity.com/safety FI Turvallisuustiedot löytyvät osoitteesta www.act-connectivity.com/safety GR Mropeitre va βpeitre πληροφορίες ασφάλειας στη διεύθυνση www.act-connectivity.com/safety BG Информация за безопасност ще откриете на www.act-connectivity.com/safety.

### EN Made in China

NL Geproduceerd in China FR Fabriqué en Chine IT Prodotto in Cina DE Hergestellt in China ES Hecho en China PT Fabricado na China HU Kinában készült CZ Vyrobeno v Čině DK Fremstillet i Kina NO Laget i Kina SE Tillverkad i Kina FI Valmistettu Kiinassa SI Izdelano na Kitajskem BG Произведено в Китай GR Катадкευадμένο στην Kiva PL Wyprodukowano w Chinach.

5 Year Warranty ACT, Koolhovenstraat 1E, 3772 MT Barneveld, The Netherlands

www.act-connectivity.com

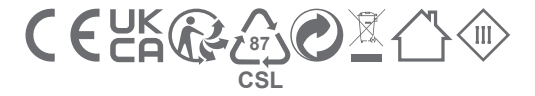